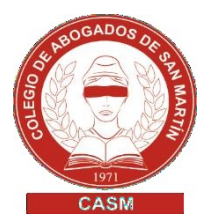

# **RPBA – SERVICIO DE PUBLICIDAD REGISTRAL**

CON FIRMA DIGITAL - VENTANILLA VIRTUAL

- 1. Los matriculados en el Colegio de Abogados de San Martín deberán solicitar el PIN, enviando un e-mail con su nombre y apellido completo,tomo y folio a: administracion@casm.org.ar
- 2. Ingresar a <u>https://www.rpba.gov.ar/</u>
- 3. Clic en Usuarios Suscriptos
  - 3.1. Seleccionar la opción **2.-Suscribirse** o ingresar directamente a través de este link: <u>https://servicios.rpba.gob.ar/admUsuario/subscripcion/jsp/VerificarUsuarioPoten.jsp</u>
- Completar el formulario de verificación de datos Organismo: Colegio de Abogados de San Martín Tipo de documento: seleccionar s/ corresponda Núm. de documento: ingresar s/ corresponda PIN: ingresar el código otorgado por el Colegio
- 5. Clic en Enviar.
  - 5.1. El sistema le solicitará incorporar un **correo electrónico**, ingresar un nombre de **usuario**, una **contraseña** y su **confirmación**.
  - 5.2. Clic en Enviar

# Compra de saldo para la cuenta

- 1. Ingresar a <u>https://www.rpba.gov.ar/</u>
- 2. Formularios de pago o ingresar directamente a través de este link:

https://www.rpba.gov.ar/index.php?cajal=descargas/menuformpag0.php&cajaB=x

- 3. Seleccionar la opción **Profesionales y demás usuarios > PUBLICIDAD WEB.**
- 4. Luego deberá Acceder a portal de pagos o ingresar directamente a través de este link:

https://www.colescba.org.ar/www/pages/registro/tasa/indexFormularioTasaRe gistral.jsf

## 4.1. Ingresar con AFIP con la Clave Fiscal

Instructivo de Colescba (Manual Escritorio Digital) https://www.colescba.org.ar/descarga/archivos/manuales/2021/MI-GIT-ED\_Escritorio-Digital.pdf

Instructivo de Colescba (Manual Portal de Pagos) https://www.colescba.org.ar/descarga/archivos/manuales/2021/MI-GIT-PDP Portal%20de%20Pagos.pdf

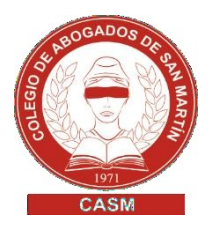

# Acreditación del saldo en la cuenta desde el formulario B

- 1. Ingresar a <u>https://www.rpba.gov.ar/</u>
- 2. Clic en Usuarios Suscriptos
  - 2.1. Seleccionar la opción **1.-Usuarios Suscriptos** con su usuario y contraseña, o ingresar directamente a través de este link: <u>https://servicios.rpba.gob.ar/RegPropNew/signon/usernamePasswordLo</u> <u>gin.jsp?josso\_back\_to=https://servicios.rpba.gob.ar/RegPropNew/signo</u> <u>n/index.jsp?RPBAExterno=1</u>
- 3. Seleccionar la opción Detalle cuenta:
  - 3.1. Acreditación boleta de pago (A.Boleta) Ingresar: Número de Timbrado y Código de Seguridad que están impreso en el último cuerpo del formulario B. Clic en Enviar.

## Ventanilla virtual | Solicitar informes

- 1. Ingresar a <u>https://www.rpba.gov.ar/</u>
- 2. Clic en Usuarios Suscriptos
  - 2.1. Seleccionar la opción **1.-Usuarios Suscriptos** con su usuario y contraseña, o ingresar directamente a través de este link: <u>https://servicios.rpba.gob.ar/RegPropNew/signon/usernamePasswordLogin.jsp?josso\_back\_to=https://servicios.rpba.gob.ar/RegPropNew/signon/usernamePasswordLogin.jsp?josso\_back\_to=https://servicios.rpba.gob.ar/RegPropNew/signon/usernamePasswordLogin.jsp?josso\_back\_to=https://servicios.rpba.gob.ar/RegPropNew/signon/usernamePasswordLogin.jsp?josso\_back\_to=https://servicios.rpba.gob.ar/RegPropNew/signon/usernamePasswordLogin.jsp?josso\_back\_to=https://servicios.rpba.gob.ar/RegPropNew/signon/usernamePasswordLogin.jsp?josso\_back\_to=https://servicios.rpba.gob.ar/RegPropNew/signon/usernamePasswordLogin.jsp?josso\_back\_to=https://servicios.rpba.gob.ar/RegPropNew/signon/usernamePasswordLogin.jsp?josso\_back\_to=https://servicios.rpba.gob.ar/RegPropNew/signon/usernamePasswordLogin.jsp?josso\_back\_to=https://servicios.rpba.gob.ar/RegPropNew/signon/usernamePasswordLogin.jsp?josso\_back\_to=https://servicios.rpba.gob.ar/RegPropNew/signon/usernamePasswordLogin.jsp?josso\_back\_to=https://servicios.rpba.gob.ar/RegPropNew/signon/usernamePasswordLogin.jsp?gob.ar/RegPropNew/signon/usernamePasswordLogin.jsp?gob.ar/RegPropNew/signon/usernamePasswordLogin/RegPropNew/signon/usernamePasswordLogin.jsp?gob.ar/RegPropNew/</u>
- Seleccionar la opción Ventanilla virtual, se mostrará la lista de los diferentes servicios disponibles. Completar el formulario. Clic en Enviar (El valor de la tasa se debitará una vez enviado el formulario) y se le mostrará el comprobante de la operación realizada.

## Consulta de trámite web | Descargar informe final

- 1. Ingresar a <u>https://www.rpba.gov.ar/</u>
- 2. Clic en Usuarios Suscriptos
  - 2.1. Seleccionar la opción **1.-Usuarios Suscriptos** con su usuario y contraseña, o ingresar directamente a través de este link: <u>https://servicios.rpba.gob.ar/RegPropNew/signon/usernamePasswordLogi</u> <u>n.jsp?josso\_back\_to=https://servicios.rpba.gob.ar/RegPropNew/signon/ind</u> <u>ex.jsp?RPBAExterno=1</u>
- 3. Seleccionar la opción Ventanilla virtual.
  - 3.1. Ingresar a Consulta de trámite web (trámites). El sistema provee dos métodos de búsqueda: por número de operación o por fecha (desde/hasta). Clic en buscar.
  - 3.2. Por rango de fechas se desplegará un listado de operaciones realizadas y podrá ver el estado del trámite realizado.

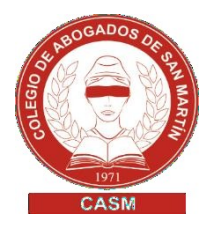

En la última columna se podrá visualizar **DOCUMENTO DIGITAL** (ArchivoPDF) haciendo **Clic** en el mismo, se accede al documento para su descarga.

**4.** Elegí la opción imprimir o guardar en la PC, para luego enviarlo a través del token.